# **CIENCIAS DE LA SALUD**

## **Opción 1. MedicLatina. Búsqueda básica y por publicación.**

### Búsqueda básica

- 1. Ingrese al tutorial **EBSCO MedicLatina** (ubicado en la parte inferior), correspondiente al uso de la base de datos **MedicLatina**.
- 2. Realice una búsqueda **Básica** por los términos **Diabetes tipo 2**:
- 3. Con los filtros de la columna izquierda, refinar los resultados por:
  - Resultados de publicaciones académicas arbitradas.
  - Número de resultados obtenidos de los últimos 10 años.

| Búsqueda actual                                                                             | 1. Papel de la adiponectina en obesidad y diabetes tipo 2.                                                                                                    |
|---------------------------------------------------------------------------------------------|----------------------------------------------------------------------------------------------------|
| Booleano/Frase:<br>diabetes tipo 2<br>Ampliadores<br>Aplicar especialidades<br>equivalentes | Ratie of adponectine on obesity and diabetes type 2. By: Martinez-Hernández, José Enrique; Suárez<br>Myout; Perez-Cabeza de Vaca, Rebeca; Mondragón-Terán, Paul, Acaraz-Estrada, Sofa Lizeth. Med<br>Diagrams. Language: Spanish. DOI: 10.24245/mim.v353.2448.                                                                 |
| Limitar a "                                                                                 | Texto completo en PDF (1.3MB)                                                                                                    |
| <ul> <li>Texto completo</li> <li>Publicaciones académicas<br/>(arbitradas)</li> </ul>       | <ol> <li>Custo-efetividade da empagliflozina em pacientes com diabetes mellitus do<br/>perspectiva da saúde suplementar.</li> </ol>                                                                                                    |
| Vista rápida de imágenes<br>1990 Fecha de 2019<br>publicación                               | Cost-effectiveness of empagificain in patients with type 2 diabetes melitus with high cardiovascular r<br>Santoni, Natilia, Antonini Ribere, Rodrigz, da Cunha Travasson, Ana Ciludia, Pastor Veiga, Daniela<br>Jonal Brasleiro de Economia da Saúde. Apr2019, Vol. 11 Issue 1, p49-56. 8p. Language: Portuguesi<br>académica. |

4. Una vez obtenido el listado de resultados, debe hacer una captura de pantalla de los documentos obtenidos y pegarla en la *Tabla Ebsco MedicLatina* (adjunta en la parte inferior), en la cual continuará trabajando en los siguientes puntos.

#### Búsqueda por publicación

5. En la parte superior del menú, seleccionará la opción *Publications*, en donde realizará búsqueda por Título de Publicación y por Materia. En la parte inferior, encontrará adjunta la *Tabla EBSCO MedicLatina*, en donde se le solicitan los títulos por los cuales realizará su búsqueda, así como los títulos por materia disponible en esta base de datos.

| 0                                                         | Buscando: MedicLatina Bases de datos                                                                                                    |        |  |
|-----------------------------------------------------------|----------------------------------------------------------------------------------------------------|--------|--|
| ISCOhost                                                  | Buscar                                                                                                    |        |  |
|                                                           | Búsqueda básica Búsqueda avanzada Historial de búsqueda                                                                                                    |        |  |
| Publica                                                   | Publicaciones                                                                                                    |        |  |
|                                                           |                                                                                                    |        |  |
| Buscando: MedicLatina Publications                        |                                                                                                    |        |  |
| C C C C C C                                               | NYI MYNYSENIN - FWERENYN                                                                                                    |        |  |
|                                                           |                                                                                                    | Buscar |  |
| © Alfa                                                    | bético 📧 Por materia y descripción 🗢 Cualquier palabra                                                                                                    | Buscer |  |
| © Alfal<br>Página                                         | bé6co <mark>№ Pormateria y descripción</mark> © Cualquier palabra<br>:Antenior Siguiente • 4 ABCDEFGHIJKLMNOPORSTUVWXYZ ▶                                                                                               | Buscar |  |
| <ul> <li>Alfal</li> <li>Página</li> <li>Marcar</li> </ul> | bético <sup>®</sup> Pormateria y descripción © Cualquier palabra<br>:Anterior Siguiente + 4 ABCDEFGHIJKLMNOPQRSTUVWXYZ ►<br>elementos para la búsqueda <b>Ahedr</b>                                                     | Buscar |  |
| <ul> <li>Alfal</li> <li>Página</li> <li>Marcar</li> </ul> | bético <sup>●</sup> Pormateria y descripción <sup>©</sup> Cualquier palabra<br>: Anterior Siguiente + 4 ABCDEFGHIJKLMNOPQRSTUVWXYZ ▶<br>elementos para la búsqueda <b>ANadir</b>                                        | Busce  |  |
| <ul> <li>Alfal</li> <li>Página</li> <li>Marcar</li> </ul> | bětico Tormateria y descripción © Cualquier palabra<br>: Anterior Siguiente 4 ABCDEFGHIJKLMNOPGRSTUVWXYZ M<br>elementos para la búsqueda Aladir<br>Addominal Wall Repar Journal<br>Registros Bibliográficos: 04/01/2015 | Buscar |  |

6. Como evidencia, enviará adjunta la tabla con los datos obtenidos.

Opción 2: Wolters Kluwer. OVID. Búsqueda básica y por especialidad

## Búsqueda básica

- 1. Ver el tutorial de la *base de datos OVIDSP.*
- 2. Realizar una búsqueda de los términos **Diabetes type 2**, delimitada por el **campo Full text**.

Revisar número de resultados y reportarlos en la <u>Tabla OVID</u> (adjunta en la parte inferior). Posteriormente, dentro de la misma búsqueda, limitar por el campo de **autor Wang.** Identificar el número de resultados obtenidos y reportarlos en la <u>Tabla OVID</u>.

| Seleccione recursos para la búsqueda:                                              |  |  |
|------------------------------------------------------------------------------------|--|--|
| 🔻 🗌 Todos los recursos                                                             |  |  |
| <ul> <li>Buscar en todas las revistas de Ovid (referencias y abstracts)</li> </ul> |  |  |
| 🗌 Revistas Subscritas a Texto Completo                                             |  |  |
|                                                                                    |  |  |
| Buscar en Ovid Medline                                                             |  |  |

\* Seleccionar la opción de Revistas Subscritas a Texto Completo.

3. Identificar sus características de recuperación: es decir, si es posible descargarlos en PDF, si pueden ser enviados o compartidos, si pueden

filtrarse por los últimos años publicados. Anotar dicha información en la **Tabla OVID.** 

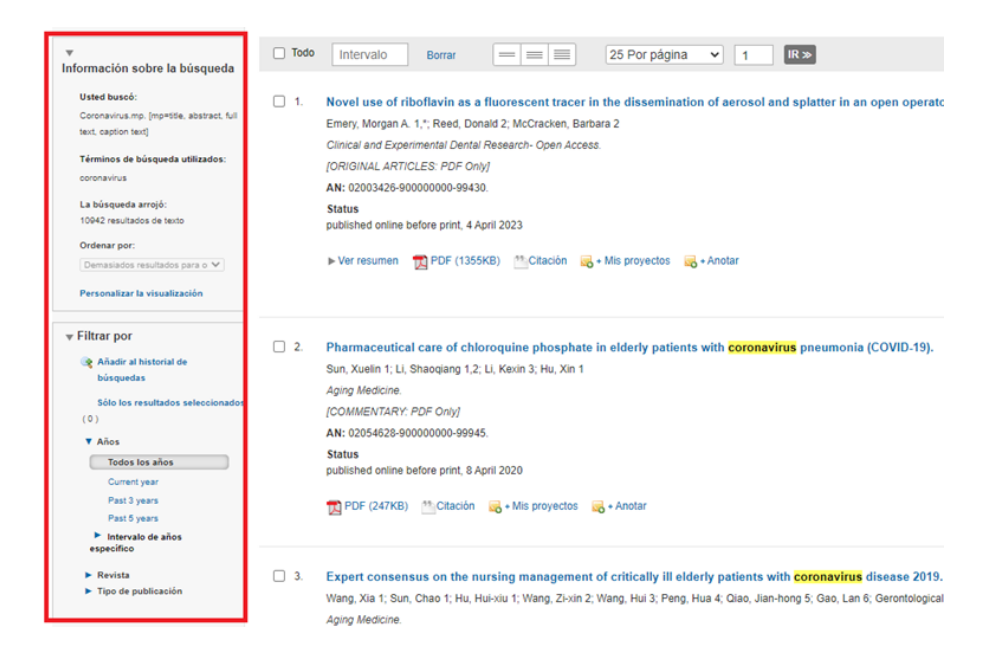

#### **Búsqueda por Publicaciones**

 Ir a la opción de búsqueda *Journals* para realizar una búsqueda **Por** publicación por el tema *Diabetes* y llenar la <u>Tabla OVID</u> con la información solicitada.

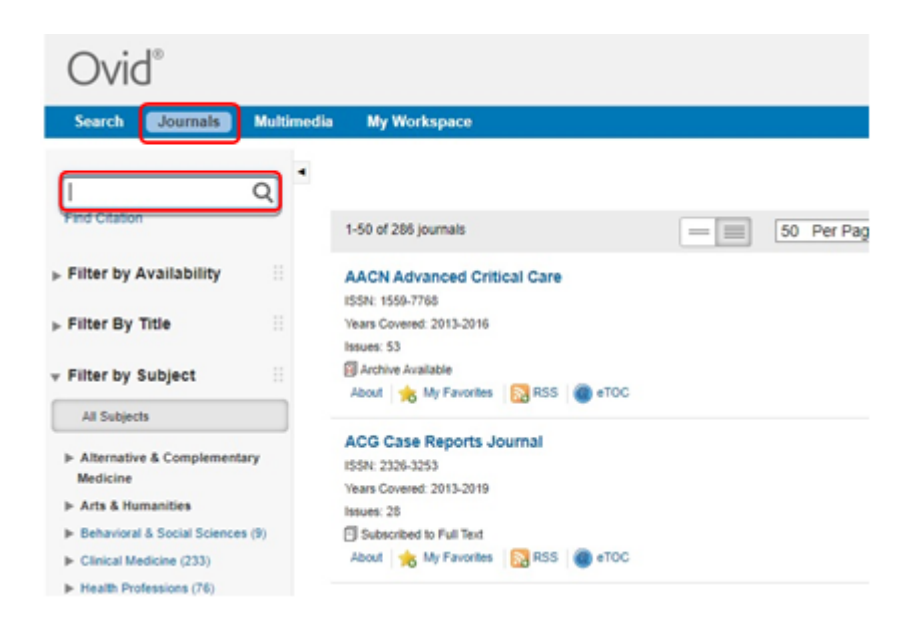

5. Posteriormente, realizar una búsqueda por **áreas o materias** (*Subjects*) que cubran las publicaciones. Llenar la <u>*Tabla OVID*</u> con la información solicitada.

| Search Journals Multi                                                                           | media My Workspace                                                            |
|-------------------------------------------------------------------------------------------------|-------------------------------------------------------------------------------|
| Journal Name Q                                                                                  | • Journ                                                                       |
| Find Otation                                                                                    | 1-50 of 288 journals 50 Per Page •                                            |
| ► Filter by Availability                                                                        | AACN Advanced Critical Care<br>ISSN: 1559-7768                                |
| Filter By Title                                                                                 | Years Covered: 2013-2016<br>Insues: 53                                        |
| - Filter by Subject                                                                             | 🗊 Active Available<br>About 🔸 My Favorites 🔯 RSS 🐞 eTOC                       |
| Al Subjects                                                                                     |                                                                               |
| <ul> <li>Alternative &amp; Complementary<br/>Medicine</li> <li>Arts &amp; Humanities</li> </ul> | ACG Case Reports Journal<br>ISBN 2308-3253<br>Team Covered 23259<br>Insure 19 |
| Behavioral & Social Sciences (8)                                                                | Subscribed to Pull Text                                                       |
| Circal Medicine (235)                                                                           | Publish Ahead of Print Available                                              |
| Health Professions (76)                                                                         | About 🚖 My Favorites 🔯 RSS 👜 eTOC                                             |
| ► Life & Biomedical Sciences (32)                                                               |                                                                               |
| ► Life Sciences (1)                                                                             | ACK Open Kneumatology                                                         |
| ► Medical Humanities                                                                            | Visars Covered: 2019                                                          |
| <ul> <li>Nursing (97)</li> </ul>                                                                | Issues: 7                                                                     |
| ► Patient Education (3)                                                                         | Subscribed to Full Text                                                       |

6. Como evidencia, enviará la tabla con la información solicitada al apartado correspondiente.